### **Requesting Retention Payment**

### On the SourceHub home page, click the "Request Retention" tab

Request Retentio... Notarized Request

\$

# A list of projects with retention held will appear

| Retention Release                 |            |      |                                             |            |                     |       |                 |              |                                    |            |
|-----------------------------------|------------|------|---------------------------------------------|------------|---------------------|-------|-----------------|--------------|------------------------------------|------------|
| Purchase order with retention (4) |            |      |                                             |            |                     | Sea   | rch             | Q            | $\uparrow_{\downarrow} \mathbf{Y}$ |            |
| Contract #                        | PO         | LINE | Item Description                            | Start Date | Payment<br>Releaser | Ret % | Amt Inv To Date | Ret Amt Held | Ret Amt<br>Released                |            |
| 4900000698                        | 4300023359 | 10   | RESOURCE NEEDING                            | 11/09/2018 | Snehlata Gupta      | 10%   | \$4,867.1       | \$486.71     | \$0                                | $\bigcirc$ |
| 510000083                         | 4300023411 | 10   | One time invoice plan PO for<br>6800        | 03/08/2019 | Snehlata Gupta      | 10%   | \$296.8         | \$29.68      | \$0                                | >          |
| 510000084                         | 4300023412 | 10   | Copy of One time invoice plan<br>PO for 680 | 03/08/2019 | Snehlata Gupta      | 10%   | \$60            | \$6          | \$0                                | >          |
| 510000087                         | 4300023422 | 10   | Testing last and next year spend fields     | 03/25/2019 | Snehlata Gupta      | 10%   | \$13            | \$1.3        | \$0                                | >          |

Select the PO you want retention payment for with the arrow

## The Invoice application page will show up

| < | Invoice Application-Retention Release |                                                                                                    |                                    |              |             |                    |  |  |  |
|---|---------------------------------------|----------------------------------------------------------------------------------------------------|------------------------------------|--------------|-------------|--------------------|--|--|--|
| F | Header                                | Retention Invoices (3) Att                                                                                                    | tachments/Comments                 |              |             |                    |  |  |  |
|   |                                       | PO/Line: 4300023<br>Item Description: RESOUR<br>Start Date: 11/09/201<br>Payment Releaser: Snehlata<br>Retention Invoices: 3<br>Total: \$486.71 | 359 10<br>CE NEEDING<br>8<br>Gupta |              |             |                    |  |  |  |
| F | Retention                             | nvoices (3)                                                                                                    |                                    |              |             |                    |  |  |  |
|   |                                       | SES #                                                                                                    | Supplier Reference #               | Invoice Date | Invoice Amt | Retention Amt Held |  |  |  |
|   |                                       | 495546                                                                                                    | 645                                | 01/28/2019   | \$3,730.00  | \$373.00           |  |  |  |
|   |                                       | 495750                                                                                                    | 888888                             | 04/22/2019   | \$969.00    | \$96.90            |  |  |  |
|   |                                       | 495751                                                                                                    | 4555454                            | 04/22/2019   | \$168.10    | \$16.81            |  |  |  |
|   |                                       |                                                                                                    |                                    |              |             |                    |  |  |  |

# Select the SES which need retention released

| Retention Invoices (3)  |              |                         |               |                 |     |  |  |
|-------------------------|--------------|-------------------------|---------------|-----------------|-----|--|--|
| SES                     | # Supplier R | eference # Invoice Date | e Invoice Amt | Retention Amt H | eld |  |  |
| ✓ 495                   | 546 645      | 01/28/2019              | \$3,730.00    | \$373.00        |     |  |  |
| <ul><li>✓ 495</li></ul> | 750 888888   | 04/22/2019              | \$969.00      | \$96.90         |     |  |  |
| ✓ 495                   | 751 4555454  | 04/22/2019              | \$168.10      | \$16.81         |     |  |  |
|                         |              |                         |               |                 |     |  |  |

#### Select attachment in the "Attachment Receipt" pop-up and select a category. When done, click "OK"

|                                                                                                    | Open                                                                                                    | ×       |
|----------------------------------------------------------------------------------------------------|----------------------------------------------------------------------------------------------------|---------|
|                                                                                                    | $\leftarrow \rightarrow \checkmark \uparrow$ $\blacksquare$ > This PC > Desktop $\checkmark \eth$ Search Desktop                                                                                                    | م<br>ر  |
| *Select Attachment                                                                                                    | Organize - New folder                                                                                                    | • •     |
| Select Attachment                                                                                                    | This PC Name Date modified Type Size                                                                                                    |         |
| *Category                                                                                                    | Desktop     Desktop     Documents     Documents     D |         |
| Select Attachment Category ~                                                                                                  | ↓ Downloads     ↓ Music     ∫ Google Chrome     11/28/2018 3:47 PM     Shortcut     3 KB                                                                                                    |         |
| Description                                                                                                    | Fictures     Fictures      |         |
| Description                                                                                                    | OS (C:)     PURCH (\upcor     bmms903 (\upcor                                                                                                    |         |
|                                                                                                    | z software (\\upcc<br>z develop (\\upcc                                                                                                    |         |
| OK Cancel                                                                                                    | Network                                                                                                    |         |
|                                                                                                    | File name: SES Invoice document.docx  All files (*)                                                                                                    | ~       |
|                                                                                                    |                                                                                                    |         |
| 4                                                                                                    |                                                                                                    |         |
| Attachment Receipt                                                                                                    | Attachment Receipt                                                                                                    |         |
| Attachment Receipt *Select Attachment                                                                                         | Attachment Receipt                                                                                                    |         |
| Attachment Receipt *Select Attachment Select Attachment                                                                       | Attachment Receipt *Select Attachment                                                                                                    |         |
| Attachment Receipt *Select Attachment Select Attachment Category *Category                                                    | Attachment Receipt *Select Attachment SES Invoice document.docx                                                                                                    | ß       |
| Attachment Receipt  *Select Attachment  Category  Select Attachment Category                                                  | Attachment Receipt  *Select Attachment SES Invoice document.docx *Category                                                                                                    | Ð       |
| Attachment Receipt  *Select Attachment  Category  Select Attachment Category  Select Attachment Category                      | Attachment Receipt  *Select Attachment SES Invoice document.docx *Category Select Attachment Category                                                                                                    | D<br>V  |
| Attachment Receipt  *Select Attachment Select Attachment Category Select Attachment Category Select Attachment Category OTHER | Attachment Receipt  *Select Attachment SES Invoice document.docx  *Category Select Attachment Category Description                                                                                                    | 67<br>~ |
| Attachment Receipt  *Select Attachment Select Attachment Category Select Attachment Category OTHER LIEN RELEASE OT Contect    | Attachment Receipt  *Select Attachment SES Invoice document.docx  *Category Select Attachment Category Description Description                                                                                                    | -<br>   |

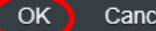

## Add any comments

| Comments : |  |
|------------|--|
|            |  |
|            |  |

## Click "Request Release"

| < |                                                                                                    |                                                                                                    |                                                                                  | Invoice Application-Retent | ion Release |                    |  |
|---|----------------------------------------------------------------------------------------------------|----------------------------------------------------------------------------------------------------|----------------------------------------------------------------------------------|----------------------------|-------------|--------------------|--|
|   | Header                                                                                                    | Retention Invoices (3                                                                                               | ) Attachments/Comments                                                           |                            |             |                    |  |
|   |                                                                                                    | PO/Line:<br>Item Description: F<br>Start Date: 1<br>Payment Releaser: S<br>Retention Invoices: 3<br>Total: <b>5</b> | 4300023359 10<br>RESOURCE NEEDING<br>1/09/2018<br>Snehlata Gupta<br>3<br>5486.71 |                            |             |                    |  |
|   | Retention I                                                                                                    | nvoices (3)                                                                                                    |                                                                                  |                            |             |                    |  |
|   | ✓                                                                                                    | SES #                                                                                                    | Supplier Reference #                                                             | Invoice Date               | Invoice Amt | Retention Amt Held |  |
|   | ✓                                                                                                    | 495546                                                                                                    | 645                                                                              | 01/28/2019                 | \$3,730.00  | \$373.00           |  |
|   | <ul> <li>Image: A start of the start of the start of</li></ul> | 495750                                                                                                    | 888888                                                                           | 04/22/2019                 | \$969.00    | \$96.90            |  |
|   | ✓                                                                                                    | 495751                                                                                                    | 4555454                                                                          | 04/22/2019                 | \$168.10    | \$16.81            |  |
|   |                                                                                                    |                                                                                                    |                                                                                  |                            |             |                    |  |

### Confirm request

**Request Confirmation** 

This request will be forwarded to <u>Snehlata Gupta</u> for review. Please confirm this retention release request.

Confirm Cancel